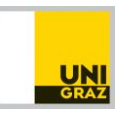

## Partner universities - password reset

Open <u>https://mobility.uni-graz.at/mobility/ContentServlet</u>
Type in your **username** and click **"Forgot your password?"**

| Language<br>Login |       |                   |
|-------------------|-------|-------------------|
| Password          |       |                   |
| Close Reset       | Login | ot your password? |

2. Type in your username again and click "Request password"

| You have forgotten your password? Please enter your user name or your e-mail address which you have entered during the application process and you will receive an email with a new password in few minutes. |  |  |  |
|----------------------------------------------------------------------------------------------------|--|--|--|
| Login 🛛 🔶                                                                                                    |  |  |  |
| Or                                                                                                    |  |  |  |
| E-mail address                                                                                                    |  |  |  |
| Back to login Request password                                                                                                    |  |  |  |

3. A new password will be sent to your university's account holder email address

## 4. For all further logins

- a. open https://mobility.uni-graz.at/mobility/ContentServlet and
- b. login with your username and new password.